#### 北角循道學校

「停課不停學」—《PaGamO》網上電競學習平台

#### 學生帳號登入方法及遊戲操作說明

A) PaGamO 帳號資料

| 小學帳號: pedfutureXXXXX | 密碼: XXXXXXXX (8 位數字) |
|----------------------|----------------------|
| (無須以 Google 帳號登入)    | (首次登入後會要求更改,請緊記密碼!☺) |
| 帳號有效日期:即日至2020年3月    | 31 日                 |

## B) 登入方法

① 建議觀看教學影片(學生首次登入方法):

https://www.voutube.com/watch?v=URrZFFKej0M&t=42s

- ② 登入網址 https://www.pagamo.org/ 或 於手提電話下載 PaGamO 應用程式
- ③ 點擊「馬上開始」→選「登入」→輸入校方提供之「帳號」及「密碼」 \* 必須選地區為「香港」,否則無法登入 PaGamO 小學世界的遊戲版圖

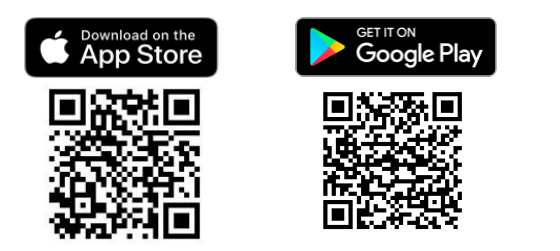

## C) 遊戲操作說明

## ① 如何選擇題目?

◆ 網頁/App 版: 可透過遊戲地圖的「自選章節」選擇你想練習的題目, 或可點選

「任務書」,來練習官方或老師的任務。

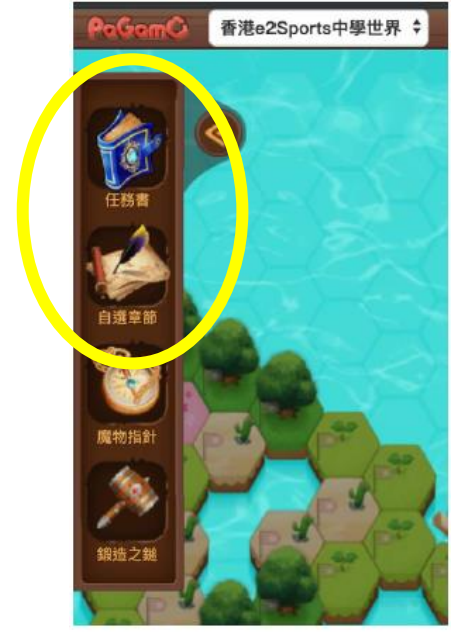

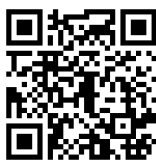

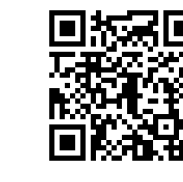

網頁版

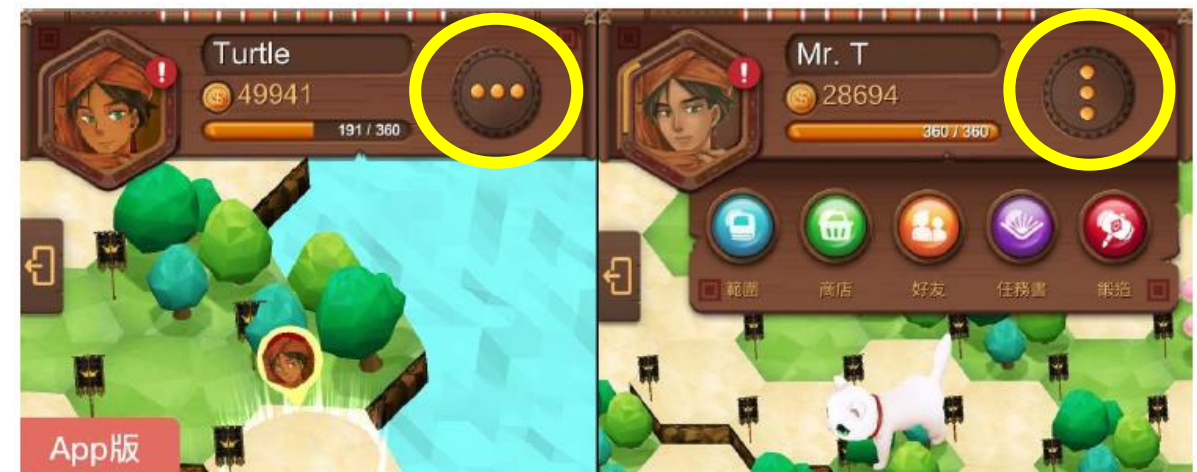

◆ 點選右上角的「更多選項」→「範圍」或「任務書」來選擇題目。

☆觀看教學影片([PaGamO]遊戲介面\_遊戲操作說明)(普通話): https://www.youtube.com/watch?v=11yAQXEki48

☆下載學生使用手冊: <u>https://qrgo.page.link/BP5qH</u>

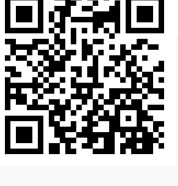

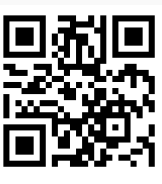

## ②如何更改密碼?

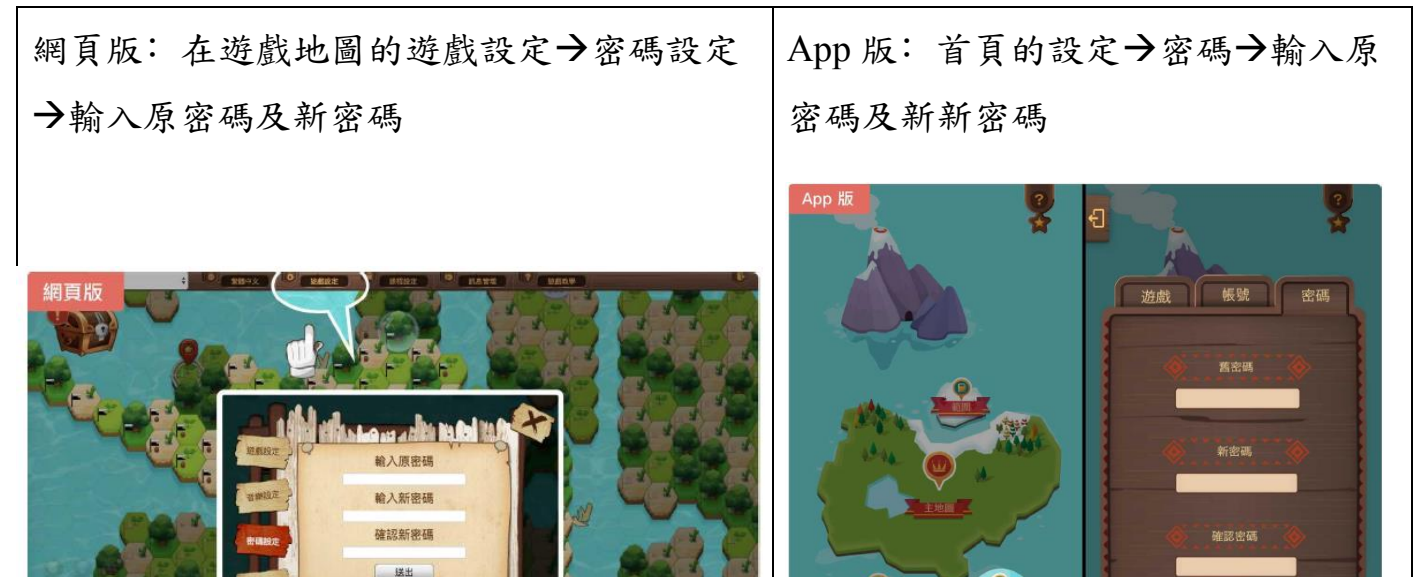

# ③忘記密碼

如忘記密碼,請按 PaGamO 登入畫面上的「忘記密碼」,職員會將寄出重設密碼的電子郵件。

|          | PaG              | amC                     | ×                                                             |
|----------|------------------|-------------------------|---------------------------------------------------------------|
| 長號<br>各碼 | <u> </u>         | 註冊                      | 加入PaGamO你將可以獲得<br>• 超過70萬麵免費麵庫<br>• 嚴好玩的電觀學習方法<br>• 與全球學生一同競技 |
|          | 意記<br>或用以下       | 入<br><u>松底?</u><br>板號登入 |                                                               |
|          | f <mark>G</mark> |                         |                                                               |

☺ 寓學習於遊戲中,請各位同學好好分配每天上網的時間,才能享受當中的樂趣!☺